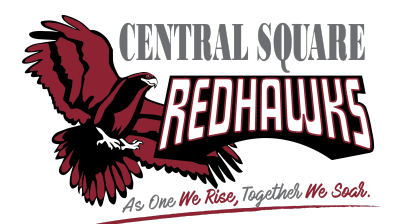

| Don't have an account? Forgot your password?                                                                                                    |  |  |  |
|----------------------------------------------------------------------------------------------------|--|--|--|
| Open your web browser. If you have issues using a particular browser (ex. Safari or Firefox), we recommend trying again using Google Chrome.                                                                                                    |  |  |  |
| Start by going to <u>https://cssd.schooltool.cnyric.org/SchoolToolWeb/</u><br>Note: If there are issues with the above URL, retype the URL in all lowercase letters: <u>https://cssd.schooltool.cnyric.org/schooltoolweb/</u>                                                                                                    |  |  |  |
| In the Username box, enter your full email address.                                                                                                    |  |  |  |
| Don't put anything into the Password box, and click "Login."                                                                                                    |  |  |  |
| If the "New User or Forgot Password" link appears, then you have an account in Schooltool and can continue to the next steps. If it doesn't appear, you will need to contact your child's school to have your email address added to your contact information before doing anything else. Look on the bottom of this page for contact information.                                                                                                    |  |  |  |
| Enter your Username to receive your password by email.   Click on the "New User or Forgot Password" and enter your email in the new   Remember, your password is     Username:   Submit   Click on the "New User or Forgot Password" and enter your email in the new   New User or Forgot Password is     You'll receive an email with a temporary password. Go back to Schooltool, enter   You'll receive an email with a temporary password. Go back to Schooltool, enter     password in the Password box.   Sudent Carbo Schooltool, enter   Sudent Carbo Schooltool, enter |  |  |  |
| Go to the "Account" tab and enter your temporary password in the box labeled "Old<br>Password." Come up with a new, more memorable password and enter it into the "New<br>Password" and "Confirm" boxes before clicking "Change Password."                                                                                                    |  |  |  |
| You'll now use this new password when you login to Schooltool.                                                                                                    |  |  |  |
| Need help still? Fill out the Google Form here: https://forms.gle/8hGdQ13xQLicEBrm7                                                                                                    |  |  |  |
| <b>Not receiving email from SchoolTool?</b> If you have an Outlook, Hotmail, or Live email account, there is a chance that password reset emails or messages won't go through. To fix this, go into the options or settings of your account and add cssd.org to your list of safe senders. Don't forget to check your spam filter.                                                                                                    |  |  |  |

| Viewing and Saving Digital Report Card                                                                                                    | Requesting Paper Report Card                                                                                                    |
|----------------------------------------------------------------------------------------------------|----------------------------------------------------------------------------------------------------|
| When you log into Schooltool, you'll see a page that looks like this with your child's information.                                                                                                    | Log into SchoolTool and select your child's profile by clicking 🕨                                                                                                    |
| Students Campus Account Messages   Image: MY HOME Image: Comparison of the state of the state of the stat | Contacts Schedule Attendance Discipline Grades Assessments Assignments Letters User Defined<br>STUDENT<br>Contacts                                                                    |
| Show Courses                                                                                                    | To request a paper report card, click on the "User Defined" tab on the right end of the list.                                                                                         |
| On the left side of their picture, you'll see a kicon:                                                                                                    | The section underneath the tabs will change to look like this:                                                                                                    |
| Click on to get to your child's profile, which will have these tabs:                                                                                                    | Click on the green "+" sign.                                                                                                    |
| To see the report card, click on the "Grades" tab located in the middle.<br>The section underneath the tabs will change to look like this:                                                                                                    | After clicking the "+," you'll<br>be asked to fill in when you<br>want to start receiving paper<br>report in the "Start Date"                                                         |
| STUDENT<br>School Year 2018-2019 ▼ View Marking Period Grades ▼ for MP2 ▼                                                                                                    | box. Leave the "End Date"<br>box blank if you'd like to continue receiving paper copies indefinitely.<br>Check the box under "Please send a paper copy of my child's report<br>card." |
| Select the correct year in the first dropdown and marking period in the last dropdown to see all of the grades for that period.                                                                                                    | When finished, click on the green save icon shown:                                                                                                    |
| Click on the print icon under School Year to<br>show a PDF of the printed version of the report<br>card.                                                                                                    | You can change this option whenever you like.                                                                                                    |

v3 last updated 8/4/21 AD